Per the Travel Policy from the State Accounting Office (SAO), employees traveling overnight are generally eligible for per diem amounts designed to cover the cost of three (3) meals per day for all days on travel status other than the day of departure and the day of return. Travelers are eligible for 75 percent (75%) of the total per diem rate on the first and last day of travel. As a result, the time of departure and time of return are not considerations for calculating the Meal Per Diem when associated with overnight travel.

Adjustments are also made for meals provided by hotels, meetings, conferences, etc. Employees traveling for work that are eligible for per diem should select "Emp Meals - Full Day" and identify those meals provided rather than selecting the specific meal for which they are eligible.

**Example 1**: if the per-dem rate allows a \$50 total reimbursement, 37.50 would be allowable on a travel departure or return day ( $50 \times .75 = 37.50$ ).

When meals are provided to an employee in conjunction with travel events on a travel departure or return day, the full meals per diem reimbursement rate is reduced by the amount of the provided meal(s) after the 75% proration.

**Example 2:** if the per diem allows a \$50 total reimbursement, and lunch was provided at no cost on a travel departure or return day, the total allowable reimbursement for that day would be \$23.50 (\$50 x .75 = \$37.50 less \$14 lunch = \$23.50).

## How to Enter Meals in an Expense Report

1. Select the **Create Expense Report** tile found on your Employee Self Service homepage.

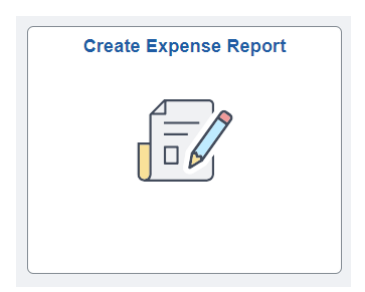

2. Enter all applicable information on the first page as normal.

3. Select Add Expense Lines from the Expense Report Action menu

| "Business Purpose     | Attend Meetings ~                     | @ Attach Receipt                        | > |
|-----------------------|---------------------------------------|-----------------------------------------|---|
| "Description          | Meeting                               |                                         | > |
| Destination Location  | ٩                                     | El Accounting Detaults                  |   |
| Reference             |                                       | Creation Date 08/24/2023 Brooklyn Davis |   |
|                       |                                       | Updated on 08/24/2023                   |   |
| ense Details          |                                       |                                         |   |
| Expense Report Action | · · · · · · · · · · · · · · · · · · · |                                         |   |
|                       | Add Emprove Lines                     |                                         |   |
|                       | Add from Quick-Fill                   |                                         |   |

- 4. Enter an expense.
  - a. Date
  - b. For \*Expense Type, select **Emp Meals Full Day**. The system will populate the full day's per diem amount for the Destination Location you entered on the Expense Report header.
    - Additional full day meal types Interntl Emp Meals and Recruiting Emp Meals
  - c. Select a \*Payment Type.

| Total (1 Item) 50.00 USD    | Emp Meals - Full Day - 08/24/2023 |                                           |
|-----------------------------|-----------------------------------|-------------------------------------------|
| + 0 T                       | "Date                             | 06/24/2023                                |
| Add Delete Pilber More      | *Expense Type                     | Emp Meals - Full Day Q.                   |
| Thursday, August 24, 2023   |                                   | P                                         |
| Emp Meals - Full Day 50.00  | Description                       | E.                                        |
| USD                         |                                   | le la la la la la la la la la la la la la |
|                             | Payment Details                   |                                           |
|                             | *Payment                          | Credit Card 🗸 🗸                           |
|                             | "Amount                           | 50.00 USD Q                               |
|                             | Additional Information            |                                           |
| *Billing Type Internal 👻    |                                   |                                           |
| "Expense Location ATLANTA Q |                                   |                                           |
|                             | E First or La                     | et Day of Travel >                        |
|                             | Accounting                        | 9 1>                                      |

5. Apply the first or last day travel deduction by selecting the Per Diem Deductions link.

| Additional Information |                          |     |
|------------------------|--------------------------|-----|
|                        | *Billing Type Internal 🗸 |     |
| *Exp                   | ense Location ATLANTA Q  |     |
|                        | Per Diem Deductions      | >   |
|                        | are Accounting           | 1 > |

6. The Per Diem deductions window will display. Check the deduction flag. Click Done and the amount will update to reflect 75% of the per-diem rate.

| Cancel               | Deductions for First or Last Day of Travel |                                        |              |  |
|----------------------|--------------------------------------------|----------------------------------------|--------------|--|
|                      | Date 07/11/2025                            |                                        |              |  |
|                      | Expense Type Emp Meals - Full Day          |                                        |              |  |
|                      | Per Diem Amount 50.00 USD                  |                                        |              |  |
| Deduction Details    | Deduction Details                          |                                        |              |  |
| Expense Type         | Deduction Percentage                       | Deduction Amount Deduction Calculation | Total Amount |  |
| Emp Meals - Full Day | 25.00                                      |                                        |              |  |
|                      |                                            | Total Deductions                       |              |  |

- 7. Add another expense line.
  - a. Select the \*Expense Type for the meal that was provided. For this example, we will select "Emp Lunch Provided." The Amount will populate with the negative per diem amount for the Destination Location you entered.
  - b. Select a \*Payment Type.

| Total (2 Items) 23.50 USD                     | Emp Lunch Provided - 08/24/2023 |                      |
|-----------------------------------------------|---------------------------------|----------------------|
| + 🗊 🔻 …                                       | "Date                           | 08/24/2023           |
| Add Delete Filter More                        | "Expense Type                   | Emp Lunch Provided Q |
| <ul> <li>Thursday, August 24, 2023</li> </ul> |                                 |                      |
| Emp Lunch Provided -14.00                     | Description                     | ß                    |
| Sa USD                                        |                                 | Æ                    |
| Emp Meals - Full Day Payment Details          |                                 |                      |
| USD                                           | *Payment                        | Credit Card 🗸        |
|                                               | "Amount                         | -14.00 USD Q         |
|                                               | Additional Information          |                      |
|                                               | *Billing Type                   | Internal 🗸           |
|                                               | *Expense Location               | ATLANTA Q            |
|                                               | E First or Las                  | t Day of Travel >    |
|                                               | DE Accounting                   | 15                   |

8. The system will require a credit reference by showing an exception comment icon next to the new expense line as well as a red flag in the exception comment link.

| First limit Devided at                             | A (1999)                                  |
|----------------------------------------------------|-------------------------------------------|
| Total (2 Items) 23.50 USD Emp Lunch Provided - 08/ | 24/2023                                   |
| + 8 T                                              | "Date 08/24/2023                          |
| Add Delete Filter More                             | "Expense Type Emp Lunch Provided Q,       |
| → Thursday, August 24, 2023                        |                                           |
| Emp Lunch Provided -14.00                          | Description                               |
| Ca USD                                             | 4                                         |
| Emp Meals - Full Day Payment Details               |                                           |
| UBD                                                | "Payment Credit Card 🗸                    |
|                                                    | "Amount -14.00 USD Q                      |
| Additional Information                             |                                           |
|                                                    | *Billing Type Internal 🗸                  |
|                                                    | "Expense Location ATLANTA Q               |
|                                                    |                                           |
|                                                    | First or Last Day of Travel >             |
|                                                    | ilit Accounting t >                       |
|                                                    | III Receipt Soft                          |
| Farmfun                                            |                                           |
| Exceptions                                         |                                           |
|                                                    | Non-Reimbursable No                       |
|                                                    | No Receipt 📃 No                           |
| Exception Comments                                 |                                           |
|                                                    |                                           |
|                                                    | Credit Reference Required 🏲 No Comments 3 |

9. Click on the Credit Reference Required link - Enter "Lunch Provided." Then click Done.

| Cancel                                                            | Exception Comment  | Done |  |  |
|-------------------------------------------------------------------|--------------------|------|--|--|
| Date                                                              | 08/24/2023         |      |  |  |
| Expense Type                                                      | Emp Lunch Provided |      |  |  |
| Expense Amount                                                    | -14.00 USD         |      |  |  |
| Credit Reference Comm                                             | ent                |      |  |  |
| Expense amount is negative. Provide credit reference information. |                    |      |  |  |
| Lunch Provided                                                    |                    |      |  |  |
|                                                                   |                    |      |  |  |
|                                                                   |                    |      |  |  |
|                                                                   |                    |      |  |  |
|                                                                   |                    |      |  |  |
|                                                                   |                    |      |  |  |
|                                                                   |                    |      |  |  |

10. The total reimbursable amount on the Expense Report should now be reduced to account for the credit line you entered for the meal provided.

|               | Total (2 Item) | 23.50 USI |        | Emp Meals - Full Day - 08/24/2023 |                                           |
|---------------|----------------|-----------|--------|-----------------------------------|-------------------------------------------|
| +             | 8              | Ŧ         | •••    | *Date                             | 08/24/2023                                |
| Add           | Defete         | 7 Aur     | More   | "Expense Type                     | Emp Meals - Full Day Q,                   |
| → Thursday, A | ugust 24, 2023 |           |        |                                   |                                           |
| Emp Lunc      | th Provided    |           | -14.00 | Description                       | 12                                        |
| <b>1</b>      |                |           | USD    |                                   | 4                                         |
| Emp Meal      | s - Full Day   |           | 37.60  | Payment Details                   |                                           |
|               |                |           | USD    | "Payment                          | Credit Card 🗸                             |
|               |                |           |        | "Amount                           | 37.50 USD Q                               |
|               |                |           |        | Additional Information            |                                           |
|               |                |           |        | "Billing Type                     | Internal 🗸                                |
|               |                |           |        | *Expense Location                 | ATLANTA Q                                 |
|               |                |           |        |                                   | E First or Last Day of Travel 12.50 USD > |
|               |                |           |        |                                   | BE Accounting 1 >                         |
|               |                |           |        |                                   | II# Receipt Spit                          |
|               |                |           |        | Exceptions                        |                                           |
|               |                |           |        | Non-Reimbursable                  | No No                                     |
|               |                |           |        | No Receipt                        |                                           |
|               |                |           |        |                                   |                                           |
|               |                |           |        |                                   |                                           |